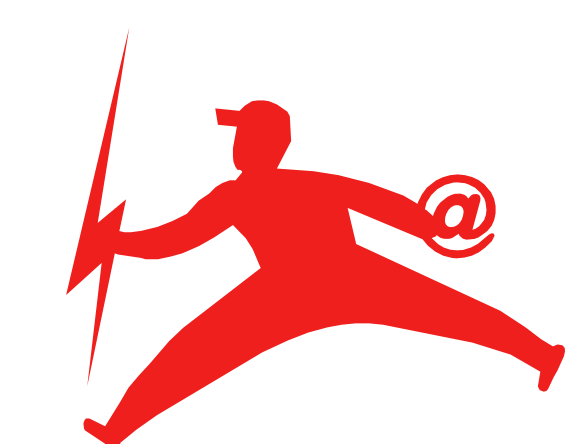

# **SIM express**

# Version 1.0 Cellular Phonebook Manager for Mac

Development by Juha Rosvall

Copyright © 2000 ID express Oy. All Rights Reserved.

## ID express Oy

Louhentie 8 C, FIN-02130 Espoo, Finland Tel. +358 40 5717181 email: info@idexpress.fi http://www.idexpress.fi/simexpress/

Quick Guide Revision 1.0

## **Contents:**

| GENERAL                                | 3  |
|----------------------------------------|----|
| Hardware requirements                  | 3  |
| Tested with                            | 3  |
| What can you do with SIM express?      | 4  |
| WORKING WITH SIM EXPRESS               | 5  |
| About phonebooks (memories)            | 5  |
| Standard                               | 5  |
| For advanced users                     | 5  |
| Custom memory                          | 5  |
| Main view and entry editing            | 6  |
| Quick Editing                          | 7  |
| Exchanging information with the device | 8  |
| Quick Edit Phone                       | 8  |
| Open from Phone                        | 8  |
| Save to Phone                          | 8  |
| Importing                              | 9  |
| From Text File                         | 9  |
| From MacSuite                          | 9  |
| Exporting                              | 10 |
| To Text File                           | 10 |
| To MacSuite                            | 10 |

## General

#### **Hardware requirements**

A Mac, with MacOS 8.1, or above, installed. MacOS version 8.6 is recommended.

A cellular phone or other device that has a serial interface and supports the following AT-standard commands: +CSCS,+CPBS, +CPBR and +CPBW, and is capable of utilizing the default GSM charset.

In other words just about all cellular phones that have built-in modems, or other phones with well equipped data-cards.

It is highly recommended that you test this application with your configuration, before registering. If you have problems, please don't hesitate to contact us. There are so many phone manufacturers, phone models and datacards in the market today, that we are simply unable to test all of them. Your feedback is therefore needed, so that we can work to improve the SIM express in right way.

#### **Tested** with

The list below consists equipment that has been used during testing process, but it

#### Macs:

- PowerBook G3 (233 to 500MHz)
- PowerBook 1400 (via cable, infrared is not compatible with cell phones)
- iMac (all models)
- iBook (all models)
- Blue/White G3 400MHz
- Beige G3 350MHz.

#### **USB** Adapters

- Keyspan USB DB9
- Keyspan Twin
- Entrega 9pin Serial Adapter

#### **Other adapters**

- Macintosh Modem Cable with DB25-to-DB9 adapter
- Nokia Cellular Data Card DTP-2

#### **Connection methods:**

- Infrared in PowerBook G3s
- Manufacturers serial cable with devices that support cable connection
- Nokia 8110 was used through the Nokia DTP-2

#### **Cellular phones**

- Nokia 6210, 7110, 8110 (via DTP-2), 8xxx series and Nokia Card Phone 2.0

# SIM express 1.0 Quick Guide

Benefon Twin/Twin+, QEricsson Infrared Modem, SH 888

**Note** that Manufacturers like Nokia, have different model numbers for products in Europe and in the US, even though the insides of the phones are pretty much the same, at least in the way that matters in SIM express.

Also note as the developer aknowledges that there is a tiny possibility of some small unwanted features (bugs) in SIM express, there can also be problems with phone, the same way: there are different software versions of the same phone, and there can be small temporary hardware problems, just to name a few based on the experiences we have. Don't give up upon the first problem you encounter, try again, rebooting the phone might also help. If the problem still continues, and it seems like a problem with SIM express, contact us.

#### What can you do with SIM express?

You can edit the different phonebooks stored in your phone, and exchange information with desktop applications.

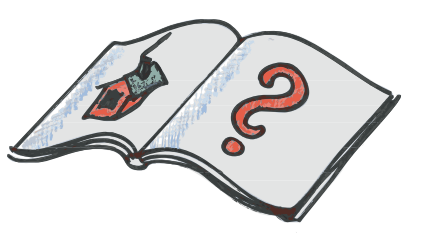

There are two ways available in SIM express to do this: If you just need to quickly add names to the

phone or change a number, use the Quick Edit feature. It opens the phone's memory in online edit mode and changes are made instantly. The editing possibilities are naturally more limited compared to the other method: you can open the phone's memory as a new file, which you can edit in more flexible manner, and in your own pace. You can save the file, open it for later use or print it, like any Macintosh file. And when you want, you can Save it back to phone, in either of the editable memories (SIM and device memory).

While Quick Editing the serial port used is reserved until the Quick Editing window is closed , and cannot be used by other applications (like Message Express or Remote Access); but Open From/Save To editing only uses the port when exchaning information with the phone.

You can also import information from any comma or tab separated text file, like the ones you can export from Microsoft Outlook Express or Microsoft Entourage. Naturally you can also export the phonebook as a text file, back to those applications, using export command.

And if you are using the Nokia Communicator 9110 and MacSuite, you can exchange information between MacSuite and SIM express using the MacSuite Import/Export.

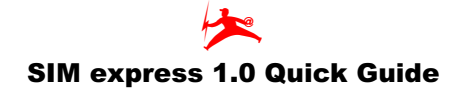

### **Working with SIM express**

#### About phonebooks (memories)

#### Standard

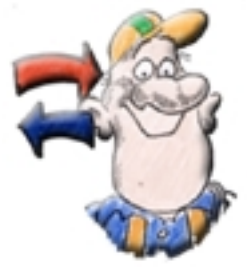

A cellular phone typically has at least two editable phonebooks available: the SIM card memory (which actually is in the SIM card) and the phone's own memory, which usually is bigger and can hold longer entries.

SIM express asks the selected memory for its limitations (maximum entry count and maximum field lengths), which are then set as initial settings for the memory window.

**Note:** There are known cases where SIM card memory returns incorrect information about itself. SIM express tries to detect weather the actual information matches the given characteristics, and informs the user if necessary.

The characteristics can be changed with Edit->Trim & Resize (not available in Quick Edit).

#### For advanced users

In addition to SIM and phone memory, for advanced user there are also other memories available which can be read, but not edited. There are some exceptions to this rule (naturally), but in SIM express we treat the other memories simply as read only lists, if they are available.

**Note:** Read only means it cannot be Quick Edited or entries cannot be Saved into it. Also you need to enable Expert mode in the Preferences dialog, if you wish to use them.

Such memories are: Missed Calls List, Dialled Calls List, Received Calls List, SIM fixed dialling, SIM last dialled, Emergency numbers list, Combined device and SIM, Own numbers (MSISDNs) list and Terminal Adapter phonebook

**Note:** The available memories depends on the device (and its software version), and you might not have all of these memories available in your phone, so you need to try.

#### **Custom memory**

With the File->New you can create an empty, custom sized memory for any purpose.

# SIM express 1.0 Quick Guide

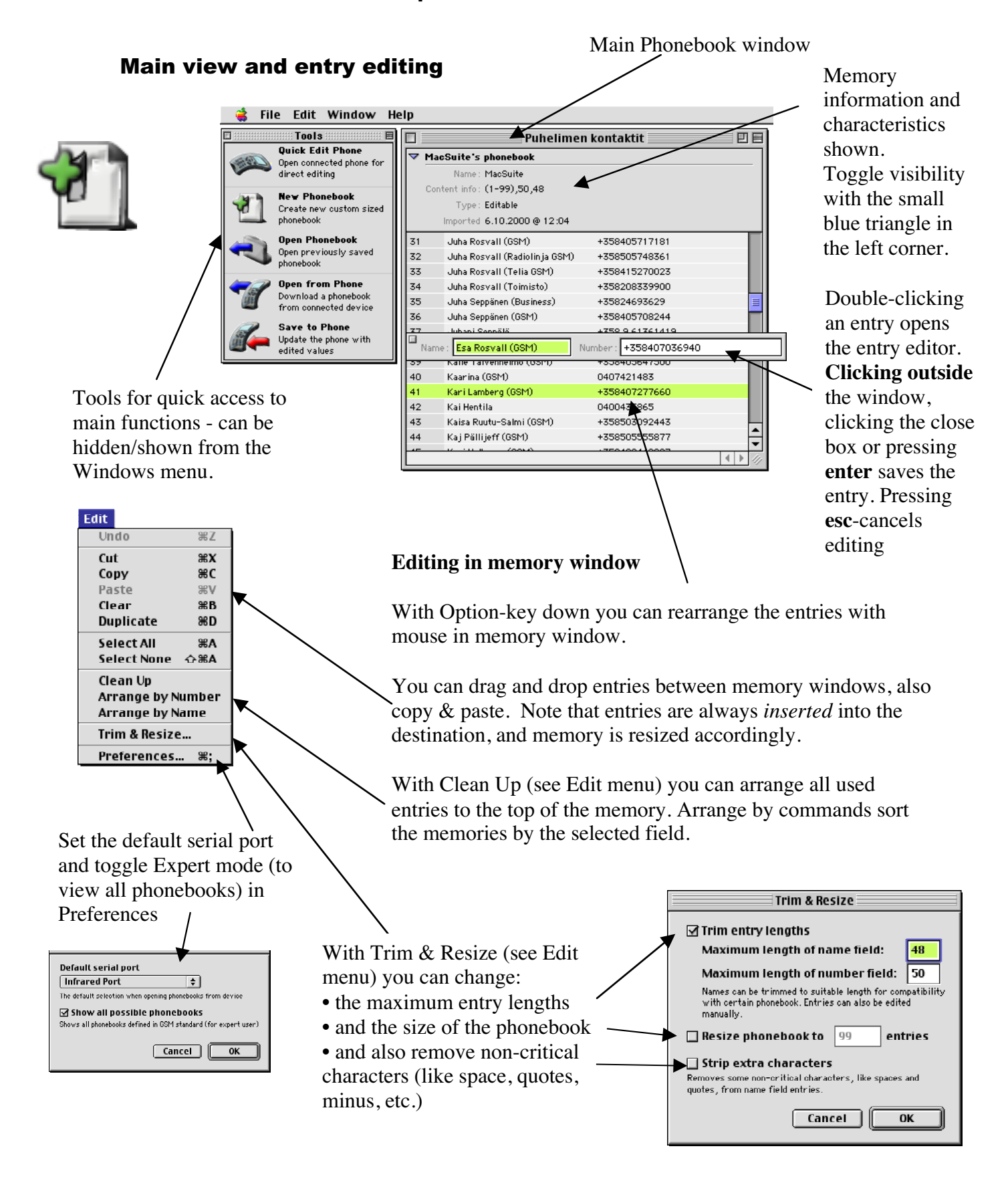

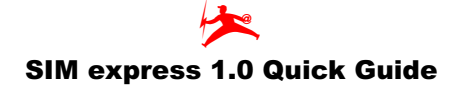

#### **Quick Editing**

Quick Editing differs from normal editing the following way:

- Duplicating, cutting, pasting or dropping entries is not possible.
- Trim & Resize cannot be used.
- Sorting and cleanup cannot be used.
- Entry editor has more options and different behaviour:

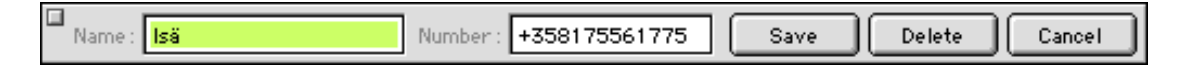

Save button save the entry Delete button clears the entry Cancel button just closes the editor (also pressing esc-key or clicking outside the editor does the same)

**Note:** If you need to do more extensive editing just open the same memory with Open From Phone command, edit it and save it back to phone with Save To Phone command.

#### Exchanging information with the device

#### **Quick Edit Phone**

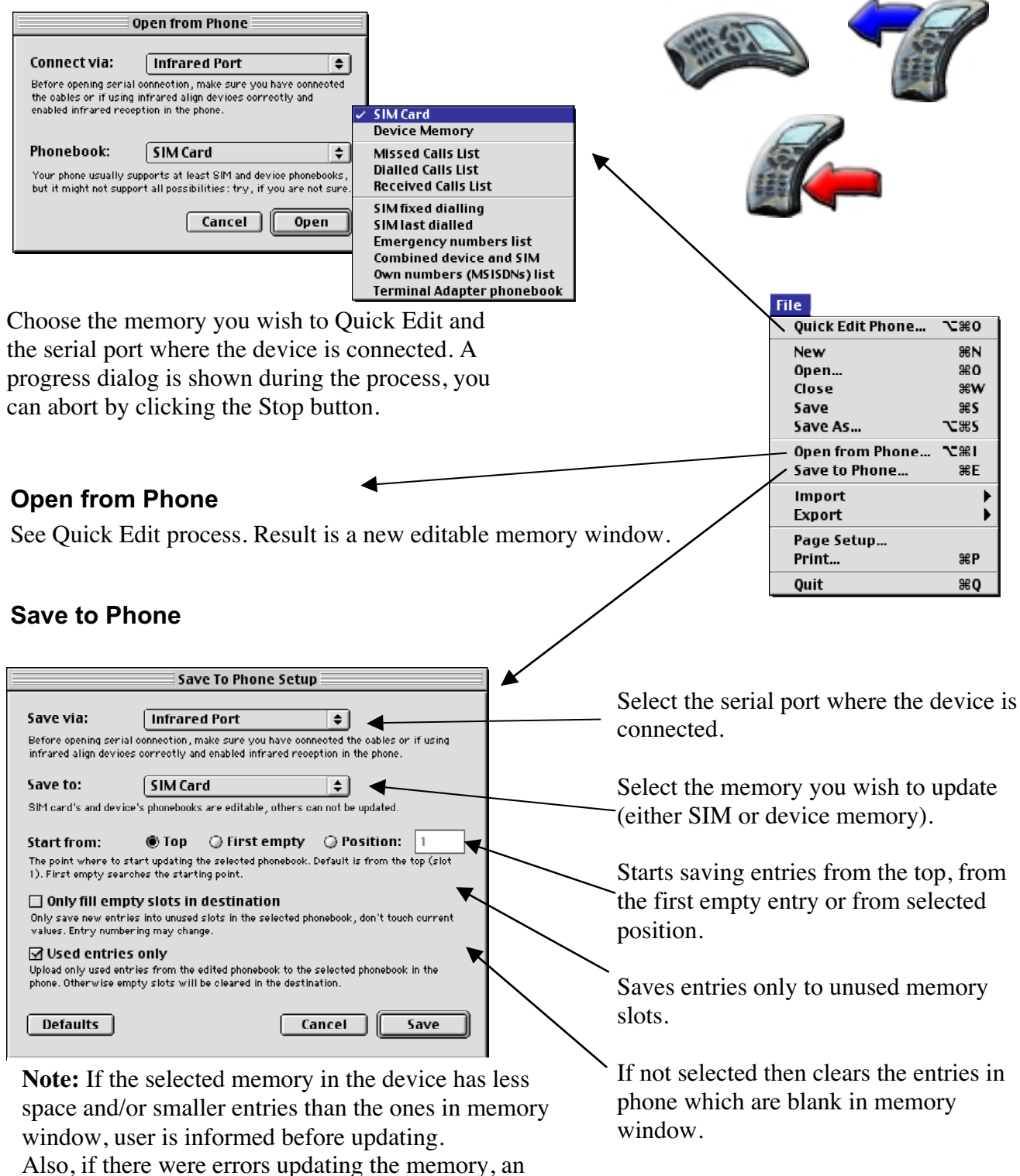

information dialog is shown and you can check the log to see which entries failed to update.

#### Importing

#### **From Text File**

Select tab or comma separated text file and the following Import settings dialog will open:

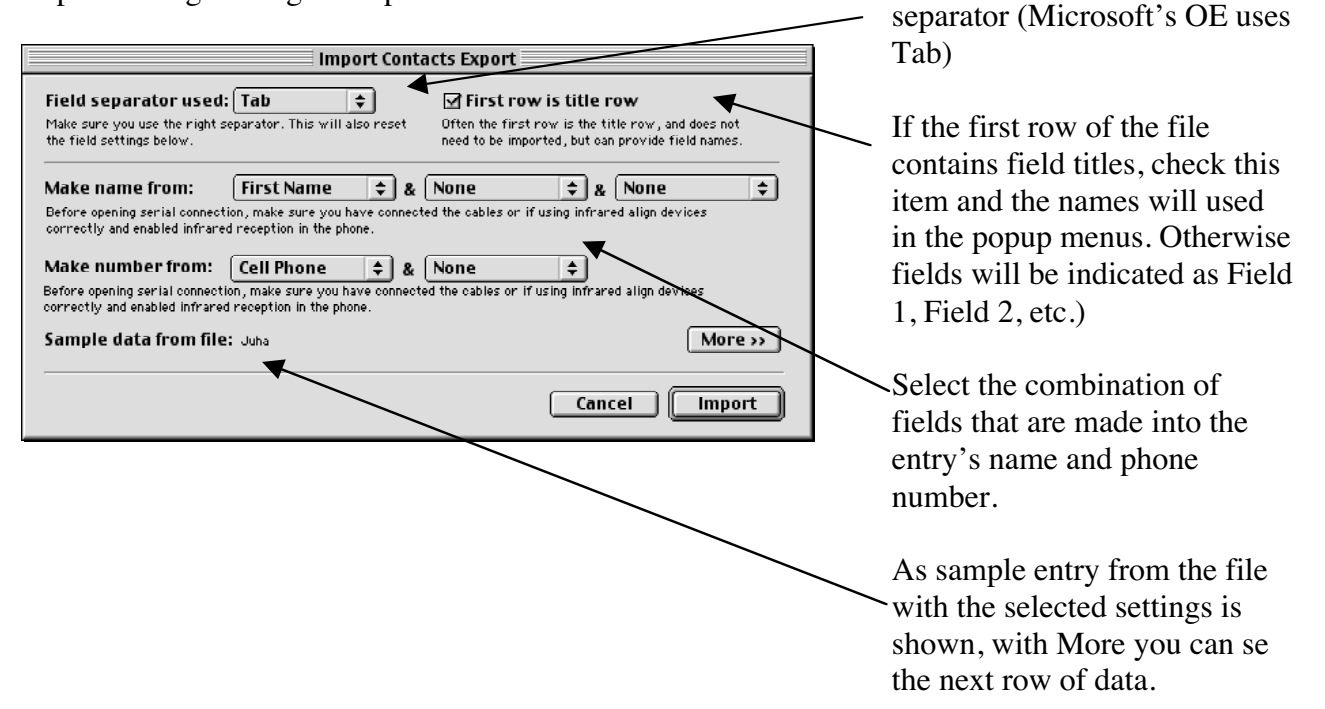

#### From MacSuite

Select MacSuite database (file named MacSuiteData.rdb), which exists in Data-folder, inside the MacSuite application folder. Then you can set the import settings in the following dialog.

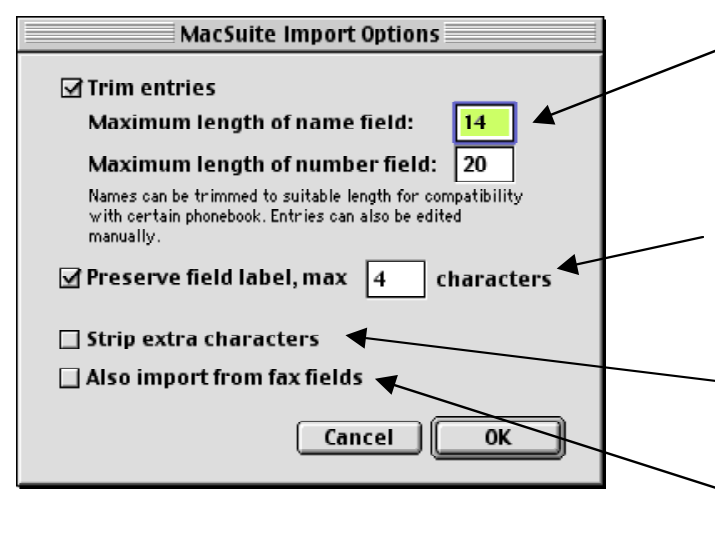

You can choose to make entries the - certain size during import. If not selected, all information is imported and size is measured from actual data.

Adjust selected file's field

You can choose to preserve MacSuite's field labels (like GSM, home, Business) in imported entries. (Would look like this: Juha Rosvall (GSM)

Strip extra characters removes spaces, quotes, etc. to save space.

Check this option if you also want to import fax fields from MacSuite.

# SIM express 1.0 Quick Guide

#### Exporting

#### **To Text File**

Exporting is a straight forward procedure, like saving a file. Exported text file containts the entries in tab separated field format, name field is first, then number field.

#### To MacSuite

Select the MacSuite database you wish to update (file named MacSuiteData.rdb), which exists in Data-folder, inside the MacSuite application folder. The entries will be *added* to the MacSuite contacts.

Note: The MacSuite must be closed during the exporting process.